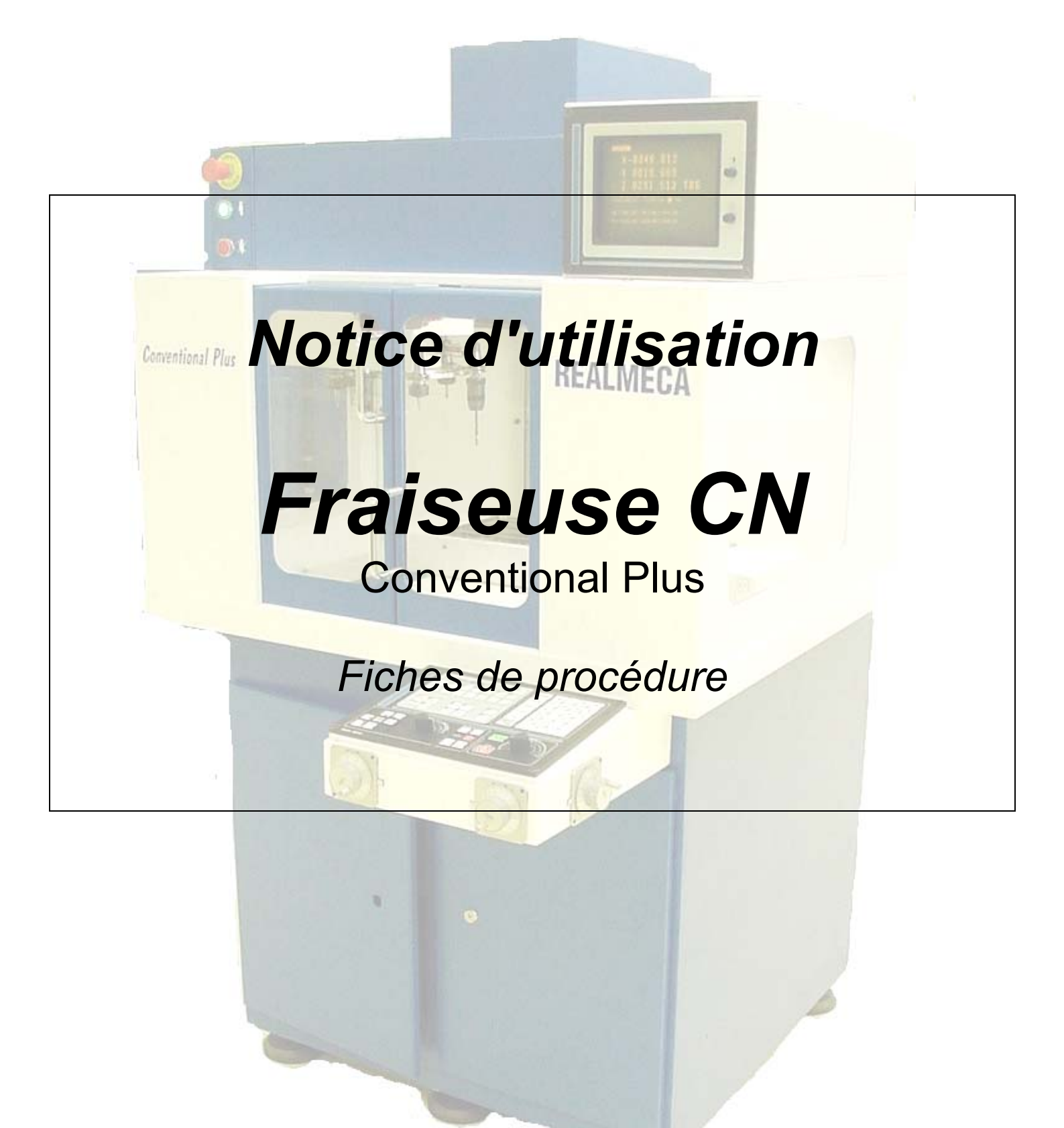

#### Démarche générale de mise en œuvre de la MOCN

(pour une nouvelle fabrication)

Voir la fiche procédure 1

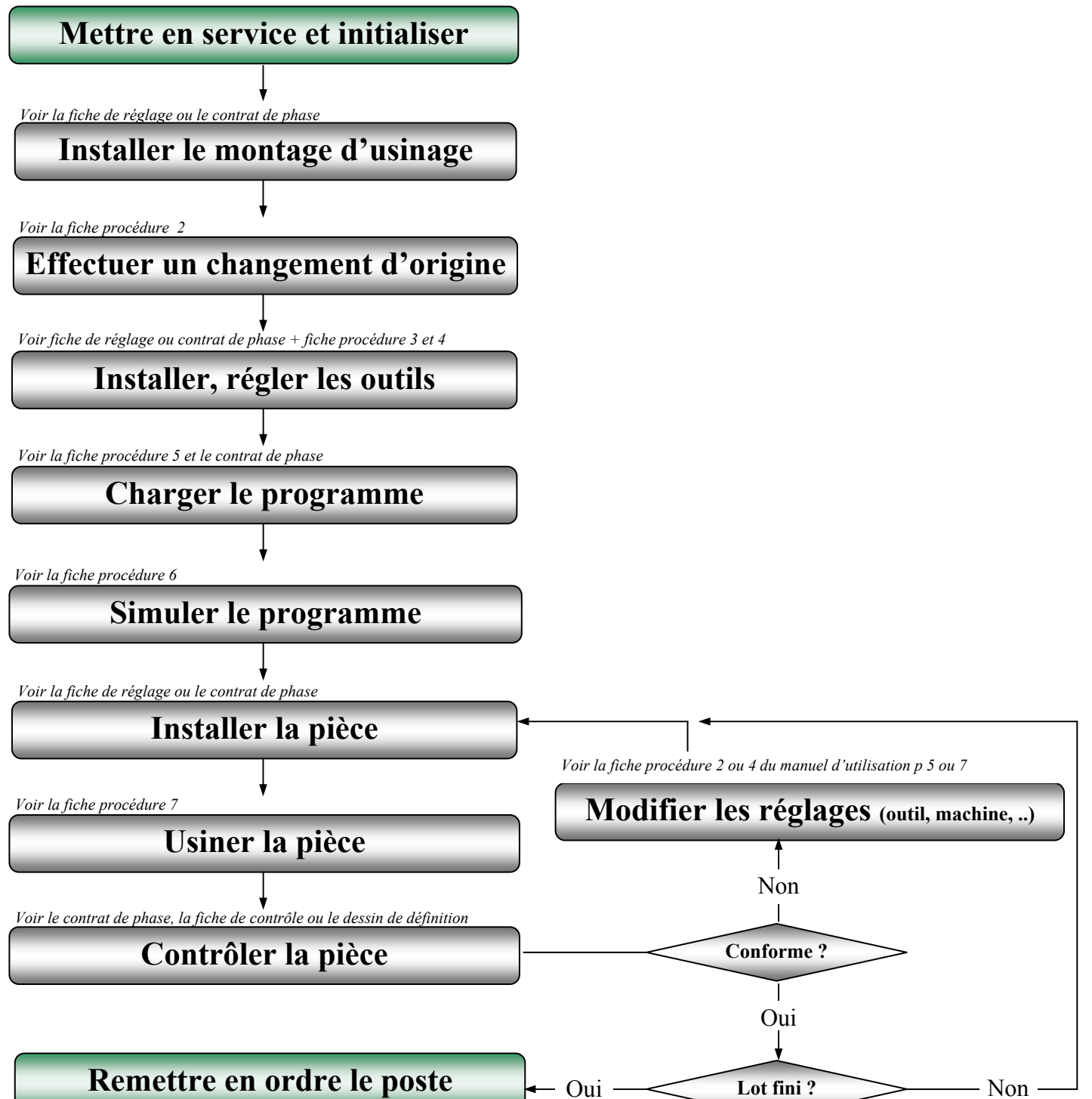

### Mise en service et initialisation

#### Mise en service

- Mettre la machine sous tension à l'aide du sectionneur (en haut à gauche de la machine)
- Déverrouiller (si enfoncé) l'arrêt d'urgence (coté droit du pupitre)
  - Appuyer sur la touche (2 fois si l'arrêt d'urgence était enclenché)
- Maintenir le bouton vert d'alimentation (puissance) enfoncé 2 secondes avant de relâcher.

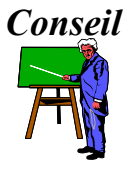

*A l'avenir, il est fortement conseillé de toujours fermer la porte lorsque l'accès dans la machine n'est pas nécessaire.* 

#### Initialisation du magasin outil (uniquement pour les machines équipées d'un magasin)

La machine a besoin de connaître la position de ses outils. Pour cela, il faut initialiser le magasin de la façon suivante :

- 2
- Appuyer sur init magasin (une fois l'initialisation faite, pressez de nouveau pour éteindre la touche)
- Vérifier que le numéro afficher à l'écran est bien le même que celui en face du capteur (dans le magasin) et que l'emplacement dans le magasin est vide. Si ce n'est pas le cas, appelez le professeur

#### Initialisation de la machine

Le tour nécessite de faire sur chaque axe le rappel zéro machine. La recherche de ce zéro se réalise de la manière suivante :

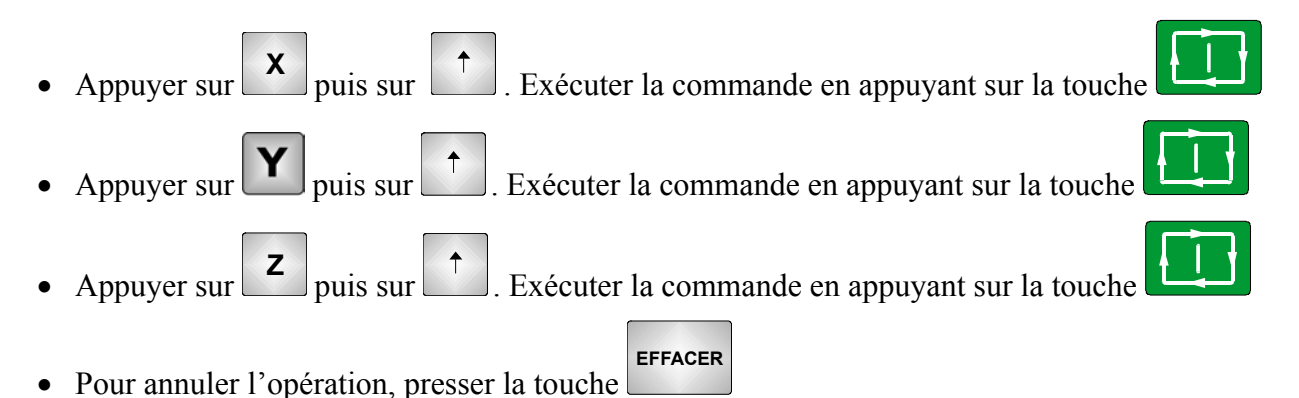

# Procédure 1 bis

# Configuration

#### **Configuration de la machine**

La machine peut afficher des mesures en pouces, des valeurs de X au rayon, etc. Il faut pour cela vérifier que les données seront bien celles désirées. Cette vérification se fait de la façon suivante :

• Vérifiez qu'aucune touche d'opération automatique n'est valide (touches éteintes)

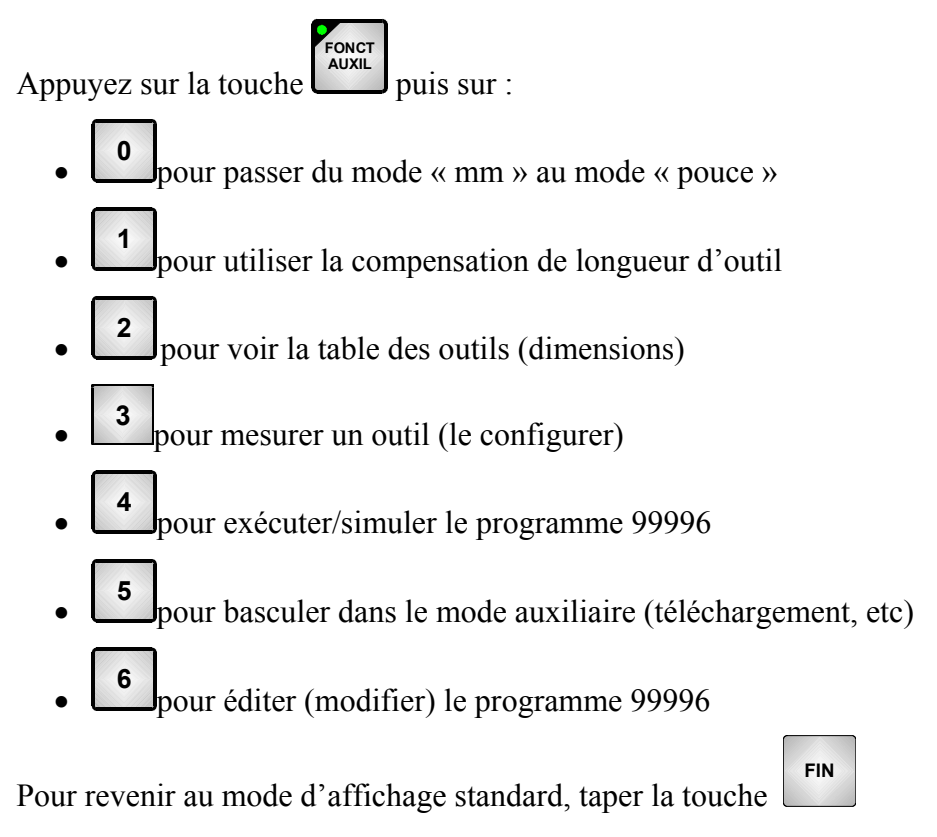

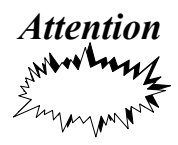

le changement d'un mode entraîne la modification des unités mais ne modifie pas les valeurs stockées (point de début, programme, etc ..)

### **Changement d'origine**

La machine peut changer la coordonnée du point courant en une valeur définie par l'utilisateur. Ceci permet de facilité le travail en précisant par exemple que la face avant de la pièce (=25, 2 par exemple) a en réalité la coordonnée 0 (dans le programme). La procédure qui permet ce changement est la suivante :

#### **Changement d'origine suivant X**

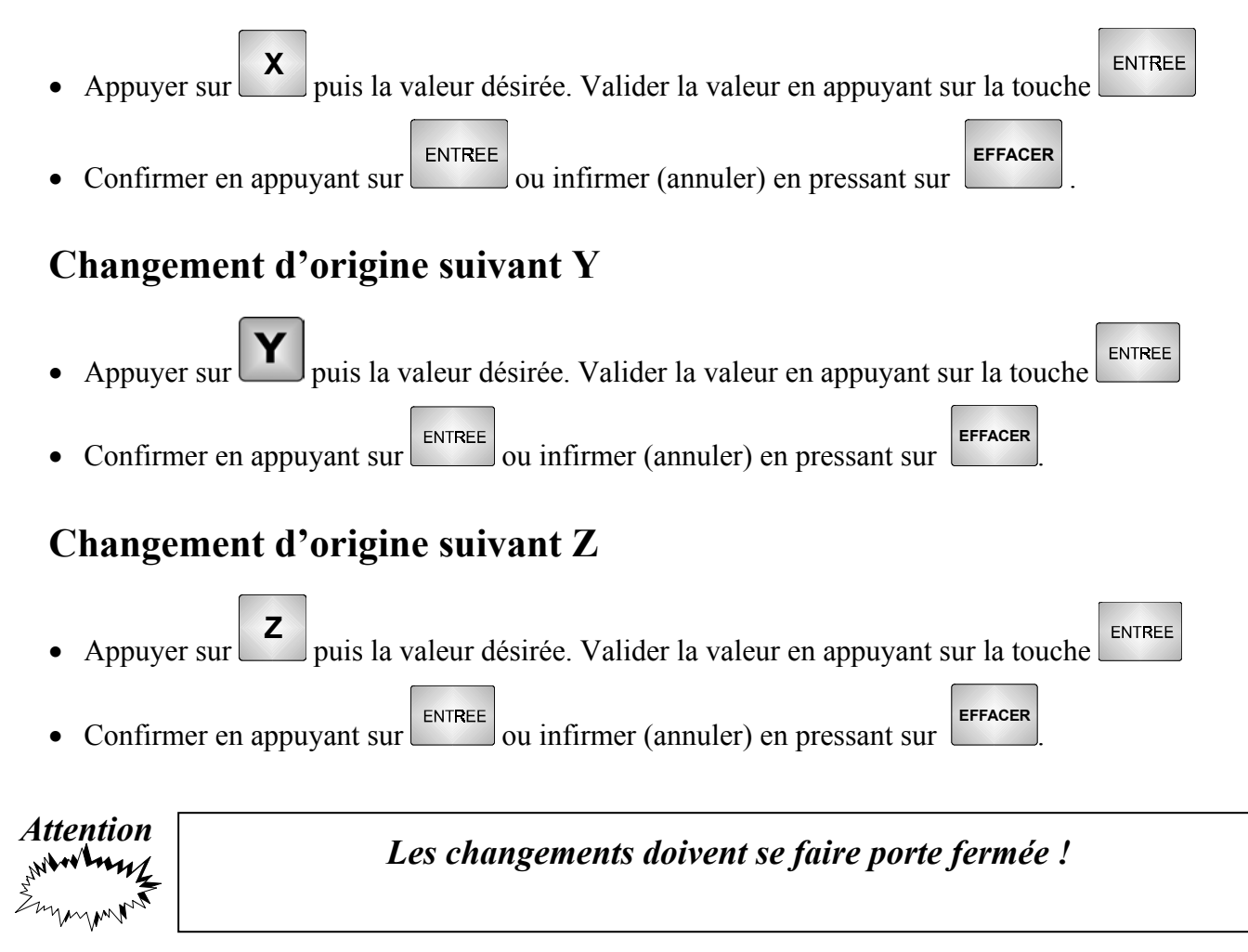

# Procédure 3 Installer un outil

#### Installation d'un outil

#### *Machine* <u>sans</u> changeur automatique (magasin)

Positionnez l'outil bien au fond dans la tourelle et dans la position adéquate. Serrez modérément (bras tendu)

cette tourelle à l'aide de la clé prévue à cet effet

#### *Machine* <u>*avec*</u> *changeur automatique* (*magasin*)

Aucune installation n'est nécessaire (l'installation d'un nouvel outil se fait par le professeur).

#### Sélection d'un outil

La machine n'a aucun moyen de connaître le type d'outil qui est monté sur sa tourelle. Aussi faut-il lui indiquer. Pour cela, procéder de la façon suivante :

N⁰

- Taper la touche outil puis et indiquer au clavier le N° de cet outil
- Vérifier que la porte est fermée et taper la touche pour rendre effectif ce changement

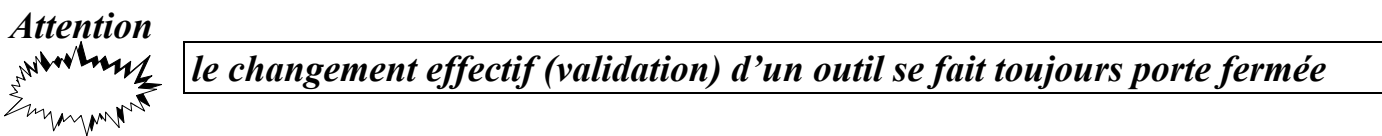

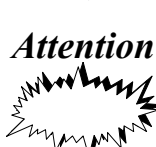

le fait d'appuyer sur entre plutôt que sur ne change que l'affichage de l'outil mais pas les réglages (utile pour la programmation )

### Régler les dimensions d'un outil

La machine doit connaître la dimension ainsi que la forme de ses outils. La procédure qui permet de fournir ces informations est la suivante :

#### Les dimensions de l'outil sont connues

- Tapez sur , sélectionnez le menu 3 (outil) puis le menu 1 (table des outils)
- Pour voir les réglages d'un outil, utilisez les touches

#### Pour introduire ou modifier les valeurs :

- Sélectionnez le N° de l'outil à l'aide des touches 🚺 ou 🕂
- Pressez la touche RAPPEL, se déplacer vers les valeurs à modifier avec les touches et et
- Effacez des chiffres avec et/ou en insérer avec
- Entrez les nouvelles valeurs et valider les changements en appuyant sur
- Pour quitter le menu outil, appuyer sur la touche

#### Les dimensions de l'outil ne sont pas connues

Voir la fiche procédure 4 bis ou demander au professeur d'effectuer la jauge de l'outil voulu

### **Procédure 4 bis**

### Déterminer les dimensions (jauges) d'un outil

La machine doit connaître la dimension ainsi que la forme de ses outils. La procédure qui permet de fournir ces informations est la suivante :

Les dimensions de l'outil n'étant pas connues, il faut les déterminer de la façon suivante :

### Lecture/exécution d'un programme/d'une opération

La machine permet de stocker en mémoire 10 programmes pièce dont les numéros sont compris entre P00000 et P99995. Chacun de ces programmes pouvant comporter jusqu'à 20 opérations automatiques différentes. Un unique programme pièce en langage ISO peut aussi être stocké en plus des 10 autres.

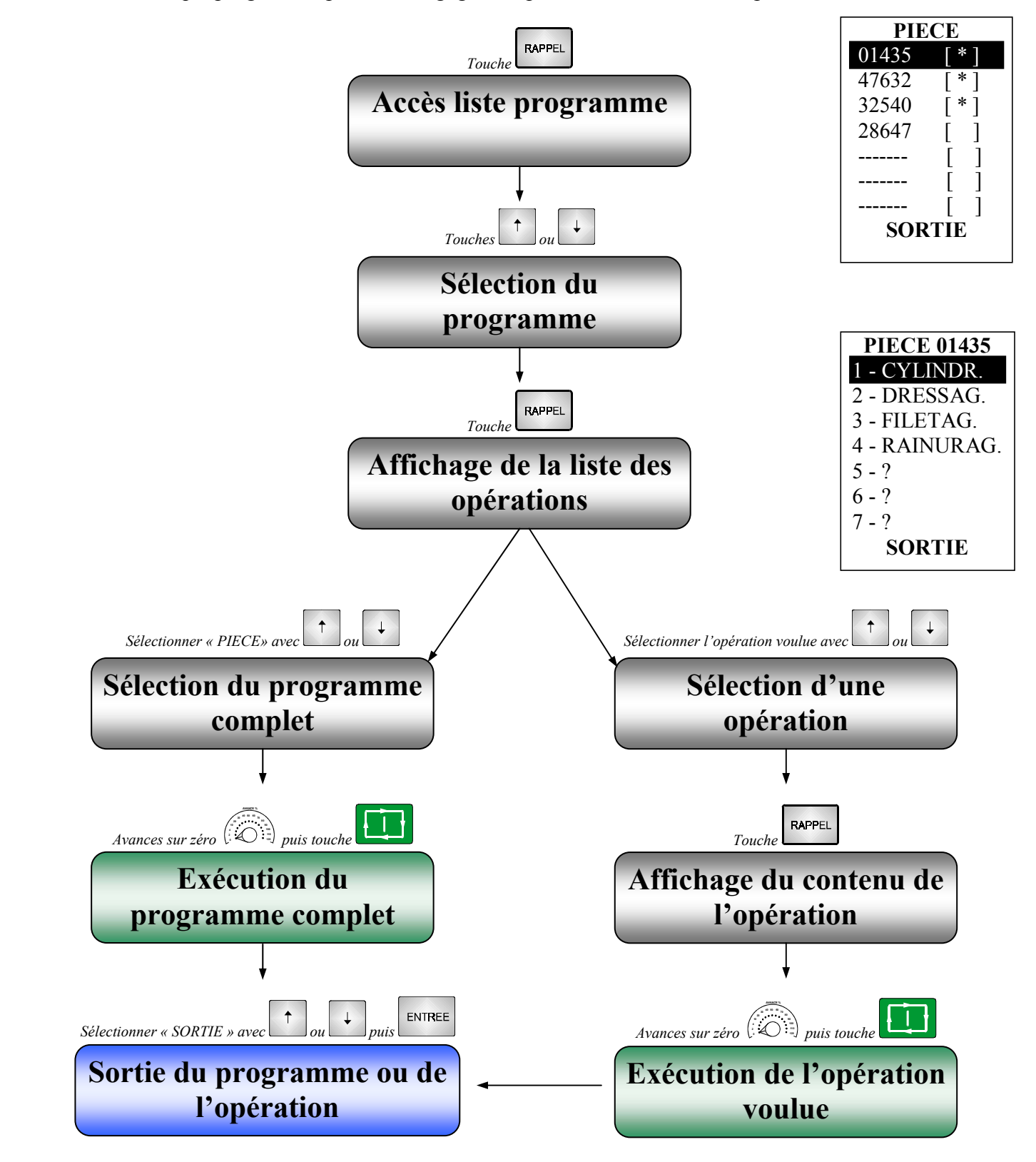

### **Procédure 5 bis**

# Téléchargement d'un programme

La machine peut dialoguer avec un ordinateur. Ce qui permet d'envoyer ou de recevoir des programmes.

### Simulation d'un programme/d'une opération

Le tour permet de stocker en mémoire 10 programmes pièce dont les numéros sont compris entre P00000 et P99995. Chacun de ces programmes pouvant comporter jusqu'à 20 opérations automatiques différentes. Un unique programme pièce en langage ISO peut aussi être stocké en plus des 10 autres.

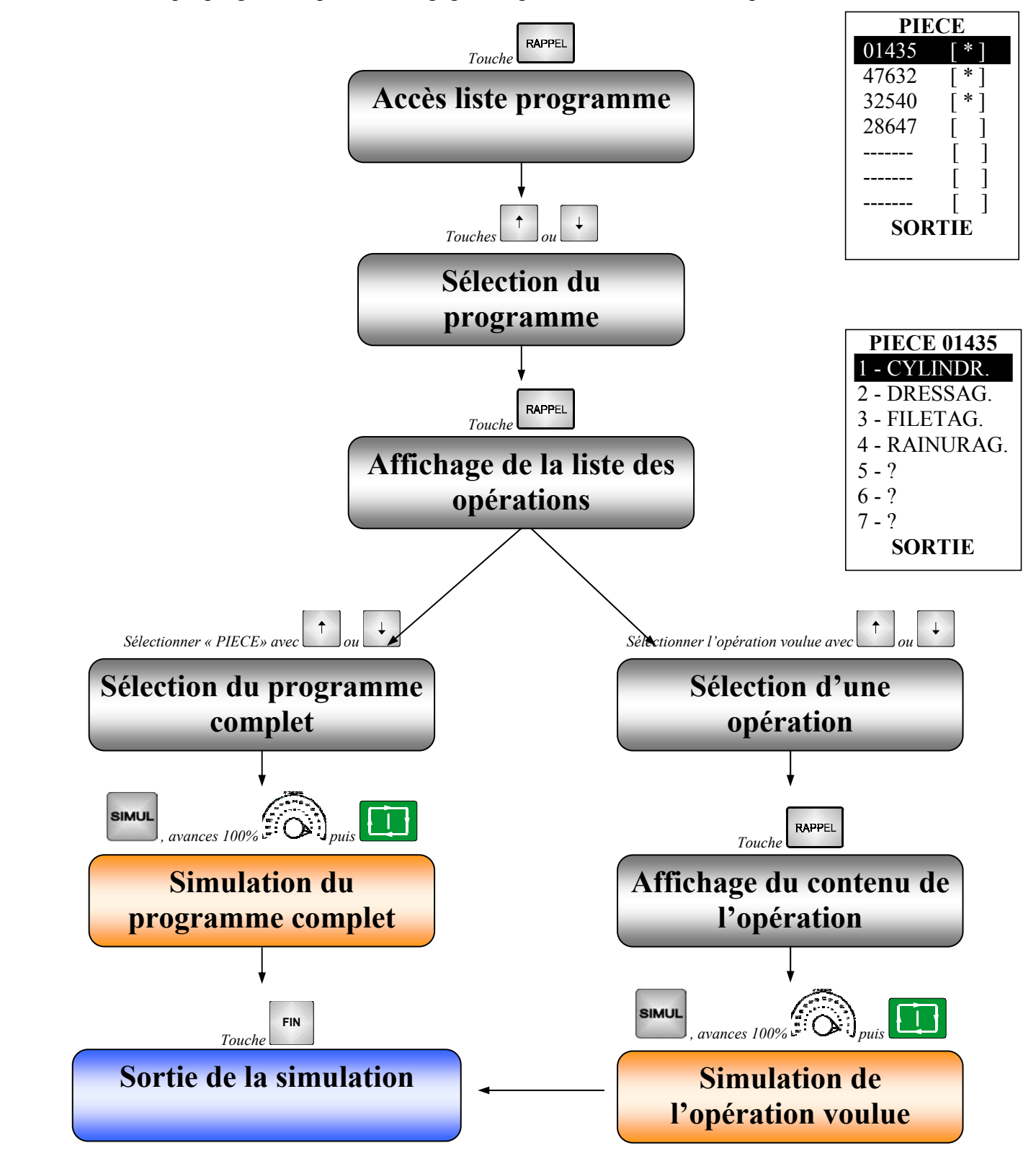

# Procédure 6 bis

# **Configurer la simulation**

Il est possible de personnaliser la fenêtre graphique en indiquant la taille de la zone de visualisation ou en utilisant la fonction zoom.

#### Définition de la zone de visualisation

La machine étant en mode simulation, (tapez entres après chaque valeur)

- Pressez
- Choisissez le type de visualisation (répondez par Oui avec et par non avec
- Indiquez la coordonnée en X du point que l'on désire voir apparaître au centre de l'écran puis
- Indiquez la coordonnée en Y du point que l'on désire voir apparaître au centre de l'écran puis
- Indiquez la coordonnée en Z du point que l'on désire voir apparaître au centre de l'écran puis
- Indiquez la largeur du graphique puis

#### Utilisation de la fonction zoom

La machine étant en mode simulation et une simulation ayant déjà eu lieu

- Pressez la touche **Z**. Une zone apparaît
- Augmentez ou diminuez cette zone à l'aide des touches

Déplacez horizontalement ou verticalement cette zone à l'aide des touches

ENTREE ENTREE ENTREE

### Usiner une pièce

#### Choisir l'usinage à effectuer

La machine permet d'usiner un programme entier ou uniquement une opération. Pour cela :

- Lisez un programme en mémoire pour usiner le programme entier (voir procédure 5). Le texte « PIECE » doit être sélectionné (en surbrillance)
- Lisez une opération en mémoire pour usiner uniquement l'opération (voir procédure 5)

#### Lancer l'usinage

#### Attention *Attention Ie premier usinage se fait toujours en présence du professeur !*

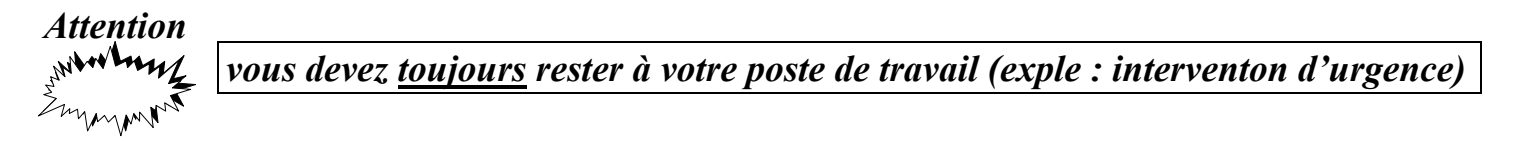

Par prudence, le premier usinage se fait en présence du professeur. Ce qui permet de vérifier que tout se déroule correctement.

- Vérifiez que les outils sont bien à leur place
- Placez correctement le tuyau de lubrification
- Dégagez l'outil suffisamment loin de la pièce (à l'aide des manivelles électroniques)
- Vérifiez le serrage de la pièce
- Positionnez le variateur des avances 💭 sur 0%
- Vérifiez que la fréquence de rotation est bien à 100% (la corriger si nécessaire avec 📫 ou 🛄 )
- Appuyez sur
- Augmentez progressivement le variateur ( pour vérifier le déplacement et le sens de rotation
- Se tenir prêt à arrêter l'usinage (arrêt normal ou arrêt d'urgence) en cas de problème (casse d'outil ou pièce qui se desserre par exemple)